## La réservation en ligne

**Demande saisie dans Notilus** reprise automatiquement dans le portail de réservation et recherche automatique.

#### . UPEC Paris Z Lyon Modifier Défaut PAR Sélectionnez le départ le vendredi 15 mars 2024 SNOT € 79. fficher les tar க் க் ம்லா SEVERINE REANICK Rh59 10h5 wo TOVL. € 74.0 Afficher les tarit

#### 2 Je consulte les résultats de la recherche

a 100

je peux modifier la recherche si besoin, trier les résultats par prix, heure, durée de voyage, conformité... Je clique sur Afficher les tarifs pour l'horaire qui me convient.

Je dois d'abord sélectionner l'allée puis le retour pour mon voyage. Un signal m'indique si la proposition est conforme à la politique voyage 🖸 ou pas 🖪

=> Sur l'écran suivant, je clique sur Sélectionner Un récapitulatif s'affiche.

Je peux supprimer ou modifier ma demande Supprimer Modifier => Je clique sur Suivant si je veux poursuivre ma réservation.

L'écran suivant s'affiche :

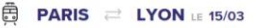

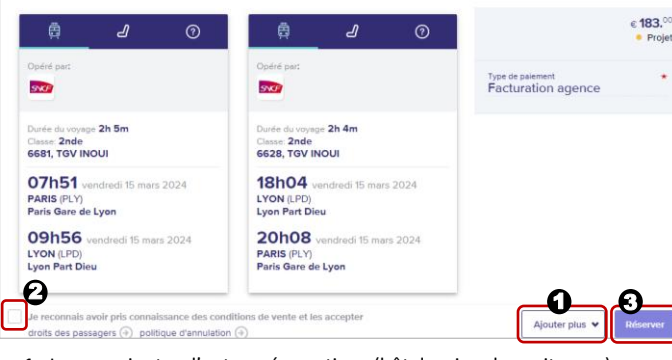

1 Je peux ajouter d'autres réservations (hôtel, avion, loc voiture ...)

2 Sinon j'accepte les conditions de vente en cochant la case. 3 Je déclenche la réservation.

## La réservation en ligne

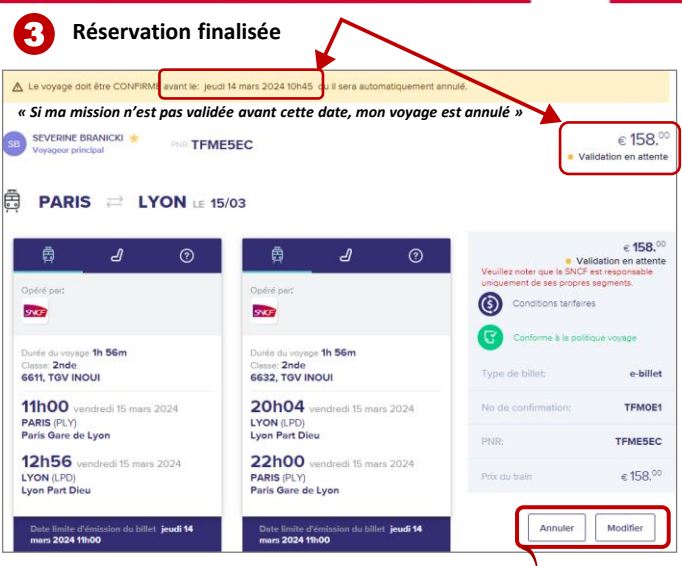

La réservation est finalisée et vous recevez un email de confirmation. Je peux encore annuler ou modifier ma réservation.

### Quitter le portail de réservation

Je ferme la page du portail STravel 24.1.1.4 Pour actualiser la mission je clique sur le bouton Confirmer la réservation s'intègre dans le dossier voyage de Notilus.

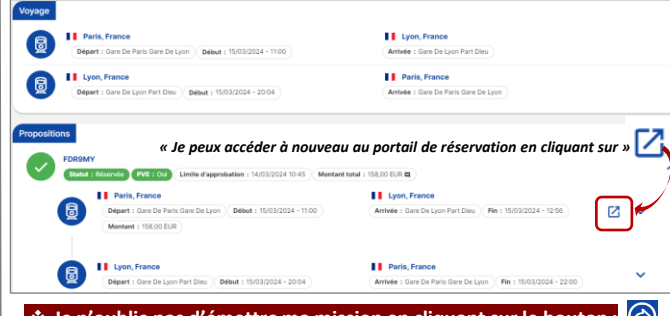

### 🛠 Je n'oublie pas d'émettre ma mission en cliquant sur le bouton : 🔗

 Je recois automatiquement mes Ebillets par Email dès que ma mission 6 passe au statut « Validé ». 0

 Une alerte PVE : Non apparaît dans mon dossier voyage de Notilus lorsqu'une réservation n'est pas conforme à la politique voyages. Je peux rappeler ma mission et la corriger si le bouton in est présent

Dans ce cas, je n'oublie pas de l'émettre à nouveau après correction.

### Gérer vos déplacements au sein de l'UPEC

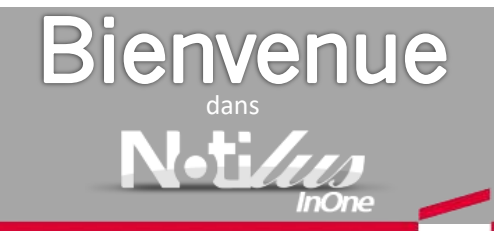

Votre nouveau logiciel pour gérer vos

# **Ordres de Missions**

Établir vos ordres de mission, Réserver vos billets (online ou offline), Envoyer vos OM à la validation, Suivre le *workflow* de validation de vos OM.

## Quelques rappels de procédure

•La majorité de vos déplacements doit être réservée en Online.

•Veillez à anticiper au maximum vos réservations pour obtenir les meilleures conditions tarifaires.

Renseignez-vous auprès de l'agence sur les visas nécessaires.

•Veillez à disposer d'un passeport valide.

•Si votre mission a lieu dans un pays à risque, consultez le lien conseils-aux-voyageurs présent dans la boite à liens. Rappel : Le niveau de risque des pays est géré dans Notilus et le FSD de l'UPEC est sollicité dans le circuit de validation si le niveau de risque est égal ou supérieur à 3 sur 5.

Le montant d'avance se calcule en automatique et correspond à 75% des indemnités journalières + 75% des frais prévisionnels

### Glossaire

« OM » = Ordre de mission - « Ndf » = Note de frais

« On » = Online = réservation en ligne

« Off » = Offline = réservation réalisée par l'agence de voyages

## Gérez votre ordre de mission,

## Connexion

à l'application NOTILUS à partir de mon navigateur internet en utilisant le lien mis à ma disposition.

Lors de ma première connexion :

J'accède à mon profil voyageur

et je clique sur l'onglet Mes données pour compléter mes informations (N°tél., contact urgence...). Je synchronise ensuite mon profil avec celui de l'agence de voyages en cliquant sur le bouton Synchroniser le profil

(+)

Les icônes

cegid Notilus Retour à ma page d'accueil

UPEC

Testeur NOTILUS

ሆ

F

- 2 Gérer les données de mon profil
- $\square$ Accès à mes ordres de mission

Accès à mes missions permanentes

Créer une nouvelle mission

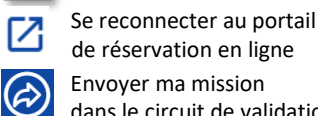

Envoyer ma mission dans le circuit de validation

Rappeler ma mission dans le circuit de validation

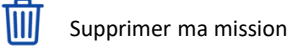

 $\bigcirc$ Annuler ma mission

൭ Imprimer ma mission . III

8 Consulter mes avances

Déconnexion

(1)

## Création

Depuis la page d'accueil :

. Je clique sur le menu pour accéder au module, puis sur le bouton 🕣 pour créer un nouvel ordre de mission.

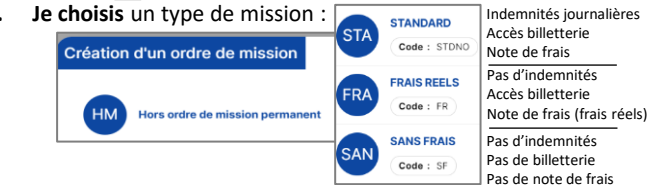

Si le type de mission choisi n'est pas le bon, il n'est pas possible de le changer. Il faut supprimer la mission en cliquant sur 前 et en créer une nouvelle dans le nouveau type.

Dans l'onglet Généralités :

3. Je renseigne les données obligatoires (en rouge)

Concernant les horaires, j'indique les heures de départ et de retour à ma résidence personnelle/administrative ainsi que le lieu de ma mission et les moyens de transport utilisés.

| Object              |                        |                | Main dimension t    | 00/0004     |           |                   |       |
|---------------------|------------------------|----------------|---------------------|-------------|-----------|-------------------|-------|
| Object              |                        |                | Mois d'imputation - | 02/2024     |           |                   |       |
| Destination*        | Ville *                | Q              | Début*              |             | Ø         | :                 |       |
| Lieu de départ*     | Sélectionner un lieu * | ٩              | Fin*                |             | ۳         | :                 |       |
| Lieu de retour*     | Sélectionner un lieu * | ٩              | À traiter avant le  | 19/02/2024  | ۲         |                   |       |
|                     |                        |                | Demande d'avance    | Générer une | avance po | ur la mission (j) |       |
| Nodes de transports | Choisissez             | * 0            | Je coche ici        | pour dem    | nande     | r une avan        | ance  |
| Remarque            | Je saisis un con       | nmentaire si b | esoin (visible      | par les va  | lideur    | s)                | ivanc |

() Répartition analytiqu

STA

Je clique ici pour saisir un centre de coût (obligatoire) et un Eotp (facultatif) Je clique sur Voyage ou Participants pour gérer mes besoins de billetterie.

renseigné EOTP : Non renseigné

# Réservation

21

| Avion<br>Réserve                    | ation : En direct ou via agence    |                                                              |                     | berger<br>iservat | ion : En direct | t ou via | agence |                 |
|-------------------------------------|------------------------------------|--------------------------------------------------------------|---------------------|-------------------|-----------------|----------|--------|-----------------|
| Réserva                             |                                    | Véhicule de location<br>Réservation : En direct ou via agenc |                     |                   |                 |          |        |                 |
| Train : Je réserve er               | n ligne                            |                                                              |                     |                   |                 |          |        |                 |
| Départ le : 28/02/2024<br>Origine * | 08:00<br>Sélectionnez une valeur * | م                                                            | Aller<br>Départ le  | ÷                 | 28/02/2024      | 8        | 08:00  | 0               |
| Destination*                        | Sélectionnez une valeur *          | Q                                                            | Retour<br>Départ le | ÷                 | 29/02/2024      | e        | 19:00  | 0               |
| Convenance*                         | Aucune                             | •                                                            |                     |                   |                 |          |        |                 |
| asser par l'agence                  |                                    |                                                              |                     |                   |                 | Er       | F      | téser<br>Réserv |
|                                     |                                    |                                                              |                     |                   |                 |          |        |                 |

Si je veux réserver moi-même sur le portail GOELETT, je clique sur le bouton Réserver

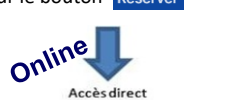

Si je veux que l'Agence de voyage me fasse des propositions, je clique sur le bouton Passer par l'agence et je complète les informations dédiées à l'Agence de voyage.

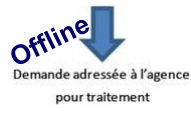

Portail réservation en ligne